## ้วิธีการส่งบทความวิชาการในงานประชุมวิชาการ TNIAC2022 ด้วยระบบเว็บไซต์ Opencon

1. เปิดเว็บบราวเซอร์เข้าระบบเว็บไซต์ Opencon <u>https://tniac.tni.ac.th/openconf/openconf.php</u>

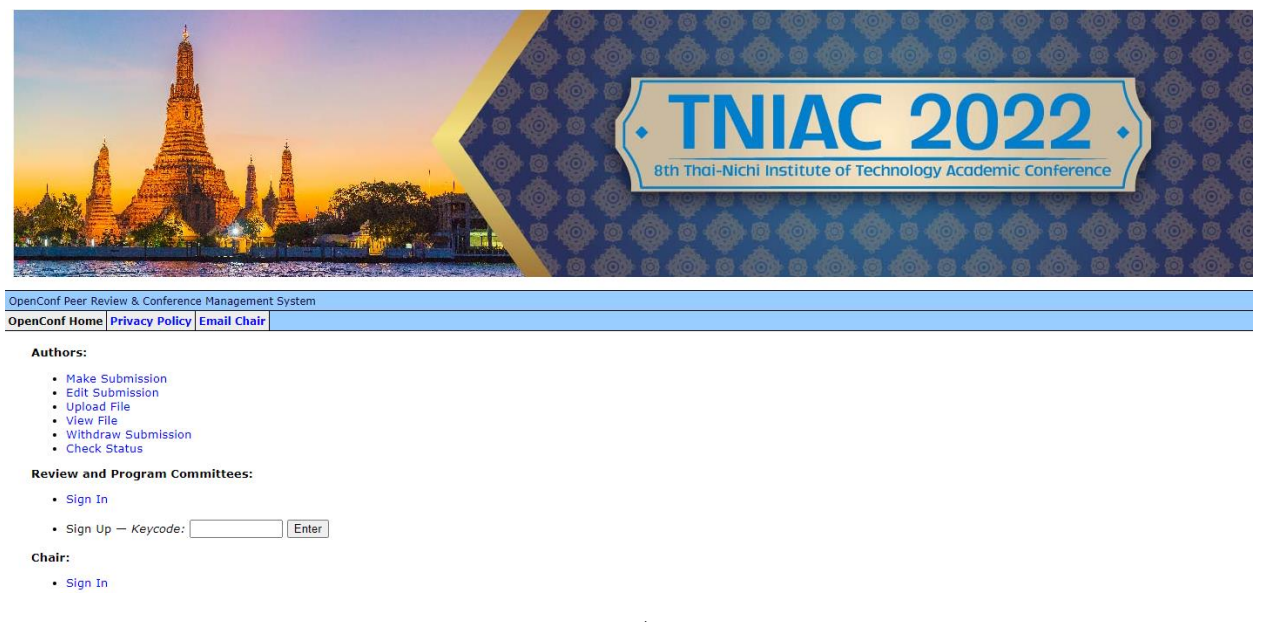

2. ใน Authors Section ให้เลือก Make Submission เพื่อส่งบทความวิชาการ

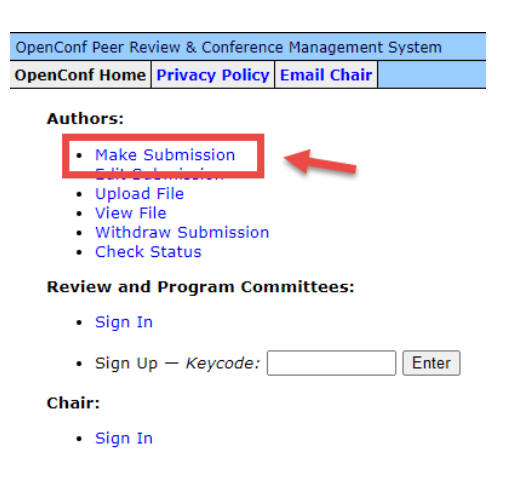

กรอกรายละเอียดข้อมูลเกี่ยวกับบทความและผู้เขียนบทความ

| Submission                                                                                                    |                                                                                                    |  |  |  |  |  |  |  |  |
|----------------------------------------------------------------------------------------------------|----------------------------------------------------------------------------------------------------|--|--|--|--|--|--|--|--|
| สูแต่งระหลังบ่าการสับขาดวานร้ายการ ในน้อยกว่า 4 หน้า และในเกิน 6 หน้า กระการ A4 ทั้งนี้ เนื่อหาบาดวามหลักต้องเป็นภาษาไทย โดยเป็นแกลารารก Microsoft Word (.doc or .docx) หรือ PDF Submission รูปแบบแลกสารระดอง จัดเรื่องแบบ double-column โดยสามารถ่างสาม manuscript template (Microsoft Word) (.doc or .docx) หรือ PDF Submission รูปแบบแลกสารระดอง จัดเรื่องแบบ double-column โดยสามารถ่างสาม manuscript template (Microsoft Word) (.doc or .docx) หรือ PDF Submission รูปแบบแลกสารระดอง จัดเรื่องแบบ double-column โดยสามารถ่างสาม manuscript template (Microsoft Word) (.doc or .docx) หรือ PDF Submission รูปแบบแลกสารระดอง จัดเรื่องแบบ double-column โดยสามารถ่างสาม manuscript template (Microsoft Word) (.doc or .docx) หรือ PDF Submission รูปแบบแลกสารระดอง จัดเรื่องแบบ double-column โดยสามารถ่างสา |                                                                                                    |  |  |  |  |  |  |  |  |
|                                                                                                    |                                                                                                    |  |  |  |  |  |  |  |  |
| Consent - เลยก consent เพียยนยอมนเยบายศว่ามเบนสวนตว                                                                                                    |                                                                                                    |  |  |  |  |  |  |  |  |
| Your consent is required and is the set to our Privacy Policy.                                                                                                    |                                                                                                    |  |  |  |  |  |  |  |  |
| Consent: 🔤 consent to the collection and use of my personal information, including receiving emails, for activities related to The 8th TNI Academic Conference 2022 (TNIAC2022). I have also obtained the consent of all other individuals whose information 1 provide.                                                                                                    |                                                                                                    |  |  |  |  |  |  |  |  |
| General Information                                                                                                    |                                                                                                    |  |  |  |  |  |  |  |  |
| Submission Title                                                                                                    | s a d                                                                                                    |  |  |  |  |  |  |  |  |
|                                                                                                    | กรอกข้อมูลชื่อบทความ                                                                                                    |  |  |  |  |  |  |  |  |
| Author(s)                                                                                                    | -                                                                                                    |  |  |  |  |  |  |  |  |
| Author 1                                                                                                    |                                                                                                    |  |  |  |  |  |  |  |  |
| First/Given Nam                                                                                                    | e:                                                                                                    |  |  |  |  |  |  |  |  |
| Last/Family Nam                                                                                                    | e:                                                                                                    |  |  |  |  |  |  |  |  |
| Organizatio                                                                                                    |                                                                                                    |  |  |  |  |  |  |  |  |
| Count                                                                                                    | 🕫 💷 🚽 🚽 🚽 กรอกรายละเอียดข้อมูลผู้เขียนบทความคนที่ 1                                                                                                    |  |  |  |  |  |  |  |  |
| Ema                                                                                                    | di: V                                                                                                    |  |  |  |  |  |  |  |  |
| Author 2                                                                                                    |                                                                                                    |  |  |  |  |  |  |  |  |
| First/Given Nam                                                                                                    | e:                                                                                                    |  |  |  |  |  |  |  |  |
| Last/Family Nam                                                                                                    | e:                                                                                                    |  |  |  |  |  |  |  |  |
| Organizatio                                                                                                    |                                                                                                    |  |  |  |  |  |  |  |  |
| Counti                                                                                                    | 🐖 💦 🗸 กรอกรายละเอยดขอมูลผู้เขยนบทความคนท 2 (ถาม)                                                                                                    |  |  |  |  |  |  |  |  |
| Ema                                                                                                    |                                                                                                    |  |  |  |  |  |  |  |  |
| Author 3                                                                                                    |                                                                                                    |  |  |  |  |  |  |  |  |
| First/Given Nam                                                                                                    |                                                                                                    |  |  |  |  |  |  |  |  |
| Last/Family Nam                                                                                                    |                                                                                                    |  |  |  |  |  |  |  |  |
| Organizatio                                                                                                    |                                                                                                    |  |  |  |  |  |  |  |  |
| Count                                                                                                    | 🛛 🚬 🚽 🚽 👘 กรอกรายละเอยดขอมูลผูเขยนบทความคนท 3 (ถาม)                                                                                                    |  |  |  |  |  |  |  |  |
| Ema                                                                                                    |                                                                                                    |  |  |  |  |  |  |  |  |
| Contrast Authors                                                                                                    |                                                                                                    |  |  |  |  |  |  |  |  |
| Contact Author                                                                                                    | ۲ – – – – – – – – – ۱۹۷                                                                                                    |  |  |  |  |  |  |  |  |
| 4                                                                                                    | uthor who will serve as the point of contact for correspondence about the submission. 🚽 เลอกผูเบยนทสามารถตดต่อเด                                                                                                    |  |  |  |  |  |  |  |  |
| Alternate Contact:                                                                                                    | Iternate contact information, such as personal email address or telephone number; used only if unable to contact using above email address.                                                                                                    |  |  |  |  |  |  |  |  |
| Topic Areas                                                                                                    | เลือกหัวข้อของบทความ                                                                                                    |  |  |  |  |  |  |  |  |
| To help match submissions to                                                                                                    | revision of sessions, please select the area(s) most applicable to your submission                                                                                                    |  |  |  |  |  |  |  |  |
| Topic Areas:                                                                                                    | Business Administration Business Information Technology Business Intellinence and e-Business                                                                                                    |  |  |  |  |  |  |  |  |
|                                                                                                    | Educational Technology, Linguistics and Culture                                                                                                    |  |  |  |  |  |  |  |  |
| Ì                                                                                                    | Engineering and recimility futuring preclamate production primatic regimeering interaction preclamating industrial, consists, circuit, circuit, c |  |  |  |  |  |  |  |  |
| Content                                                                                                    |                                                                                                    |  |  |  |  |  |  |  |  |
| Keywords:                                                                                                    | 9000 VI                                                                                                    |  |  |  |  |  |  |  |  |
| Abstract:                                                                                                    | กรอกขอมูลคาสาคญและบทคดยอ                                                                                                    |  |  |  |  |  |  |  |  |
|                                                                                                    |                                                                                                    |  |  |  |  |  |  |  |  |
|                                                                                                    |                                                                                                    |  |  |  |  |  |  |  |  |
|                                                                                                    |                                                                                                    |  |  |  |  |  |  |  |  |
|                                                                                                    |                                                                                                    |  |  |  |  |  |  |  |  |
|                                                                                                    |                                                                                                    |  |  |  |  |  |  |  |  |
| Daceword                                                                                                    | กรอกข้อมูลรหัสผ่าน                                                                                                    |  |  |  |  |  |  |  |  |
| Please enter a password you i                                                                                                    | ill remember. The submission ID, which you will receive via email upon submission of this form, along with this password will allow you to make future changes to this submission.                                                                                                    |  |  |  |  |  |  |  |  |
| Password:                                                                                                    |                                                                                                    |  |  |  |  |  |  |  |  |
| Re-enter Password:                                                                                                    |                                                                                                    |  |  |  |  |  |  |  |  |
|                                                                                                    |                                                                                                    |  |  |  |  |  |  |  |  |

4. กดปุ่ม Make Submission

Please check over your entries, making sure everything is filled out. When ready, click on the Make Submission button below once.

Make Submission

## 4.1) หลังจากนั้นระบบจะมีการแสดงข้อความถึงรายละเอียดของบทความและหมายเลขบทความ (Submission ID)

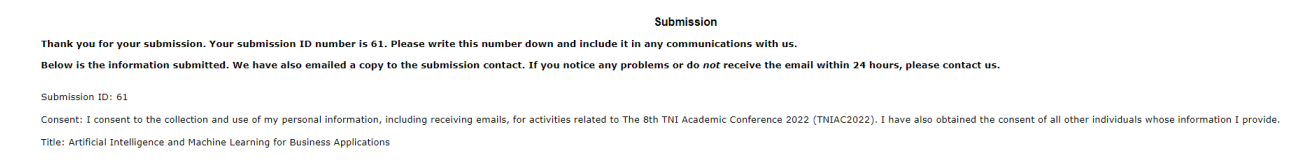

4.2) ระบบมีการแจ้งข้อมูลรายละเอียดของบทความไปยัง email ของผู้เขียนบทความเพื่อยืนยันการส่งบทความ

| [TNIAC2022] Submission ID 61 🗩 Index x                                                                                                    |                          |
|----------------------------------------------------------------------------------------------------|--------------------------|
| TNIAC2022 <tniac@tnl.ac.th><br/>to me, thiac ~</tniac@tnl.ac.th>                                                                                                    | 12:51 AM (2 minutes ago) |
| Thank you for your submission to TNIAC2022. Below is a copy of the information submitted for your records.                                                                                                    |                          |
| Submission ID: 61                                                                                                    |                          |
| Consent: I consent to the collection and use of my personal information, including receiving emails, for activities related to The 8th TNI Academic Conference 2022 (TNIAC2022). I have also obtained the consent of all other individuals whose information and use of my personal information. | nation I provide.        |
| Title: Artificial Intelligence and Machine Learning for Business Applications                                                                                                    |                          |
| Autor 1:<br>First Name:<br>Last Name:<br>Organization:<br>Country:<br>Email:                                                                                                    |                          |
| Contact Author: Author 1                                                                                                    |                          |
| Alternate Contact:                                                                                                    |                          |
| Topic(s): Information and Communication Technology, Multimedia Technology, 2D/3D Animation, Data Science/Analytics and Graphic Design                                                                                                    |                          |
| Keywords: Al, Machine Learning                                                                                                    |                          |
| Abstract: -                                                                                                    |                          |
| Comments:                                                                                                    |                          |
|                                                                                                    |                          |

5. ใน Authors Section ให้เลือก Upload File เพื่อนำเข้าไฟล์เอกสารบทความ

| OpenConf Peer Re                       | view & Conferenc             | e Managemen          | t System                 |                     |                    |             |  |  |  |
|----------------------------------------|------------------------------|----------------------|--------------------------|---------------------|--------------------|-------------|--|--|--|
| OpenConf Home                          | <b>Privacy Policy</b>        | Email Chair          |                          |                     |                    |             |  |  |  |
| Authors:                               |                              |                      |                          |                     |                    |             |  |  |  |
| <ul> <li>Make 9</li> </ul>             | Submission                   |                      |                          |                     |                    |             |  |  |  |
| Upload                                 | File                         |                      |                          |                     |                    |             |  |  |  |
| <ul><li>Withdr</li><li>Check</li></ul> | aw Submission<br>Status      |                      |                          |                     |                    |             |  |  |  |
| Review and Program Committees:         |                              |                      |                          |                     |                    |             |  |  |  |
| • Sign Ir                              | n                            |                      |                          |                     |                    |             |  |  |  |
| Sign Up - Keycode: Enter               |                              |                      |                          |                     |                    |             |  |  |  |
| Chair:                                 |                              |                      |                          |                     |                    |             |  |  |  |
| • Sign Ir                              | n                            |                      |                          |                     |                    |             |  |  |  |
| 6. กรอก                                | าหมายเลขบท                   | ความ รหัสเ           | ผ่าน เลือกไเ             | ฟล์บทความ           | และกดปุ่ม          | Upload File |  |  |  |
| OpenConf Peer I                        | Review & Conference N        | lanagement Syste     | m                        |                     |                    |             |  |  |  |
| OpenConf Hom                           | ie Privacy Policy Ei         | nail Chair           |                          |                     |                    |             |  |  |  |
| Submissi<br>Password<br>File:          | ion ID:<br>d:<br>Choose File | ( forgot ID? )       | ( forgot password<br>For | ? )<br>mat: PDF v   |                    |             |  |  |  |
|                                        | File limit is 5              | OMB. If your file is | s larger, leave the F    | ile field empty and | contact the Chair. |             |  |  |  |

6.1) ระบบแสดงข้อความเพื่อยืนยันการ upload ไฟล์บทความ

## Upload File

Submission ID 61 has been uploaded.